## iPhone 、 iPad :

- 1. 至「設定」開啟 Wi-Fi,並選擇無線網路「yuntech-802.1x」,跳出驗證畫面 ■□ 中華電信 令 上午 8:47 21% く設定 Wi-Fi Wi-Fi 🔒 穼 🚺 eduroam 其他網路 ac104\_synology 🔒 🤶 🚺 ? (i TANetRoaming ? (i) yuntech yuntech-802.1x 🔒 奈 (i) 其他…
- 2. 輸入 email 使用者名稱及密碼後,按加入

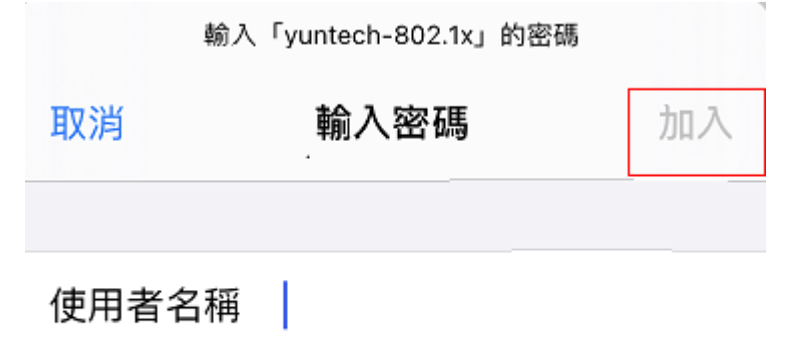

密碼

3. 出現憑證信任畫面,點選「信任」

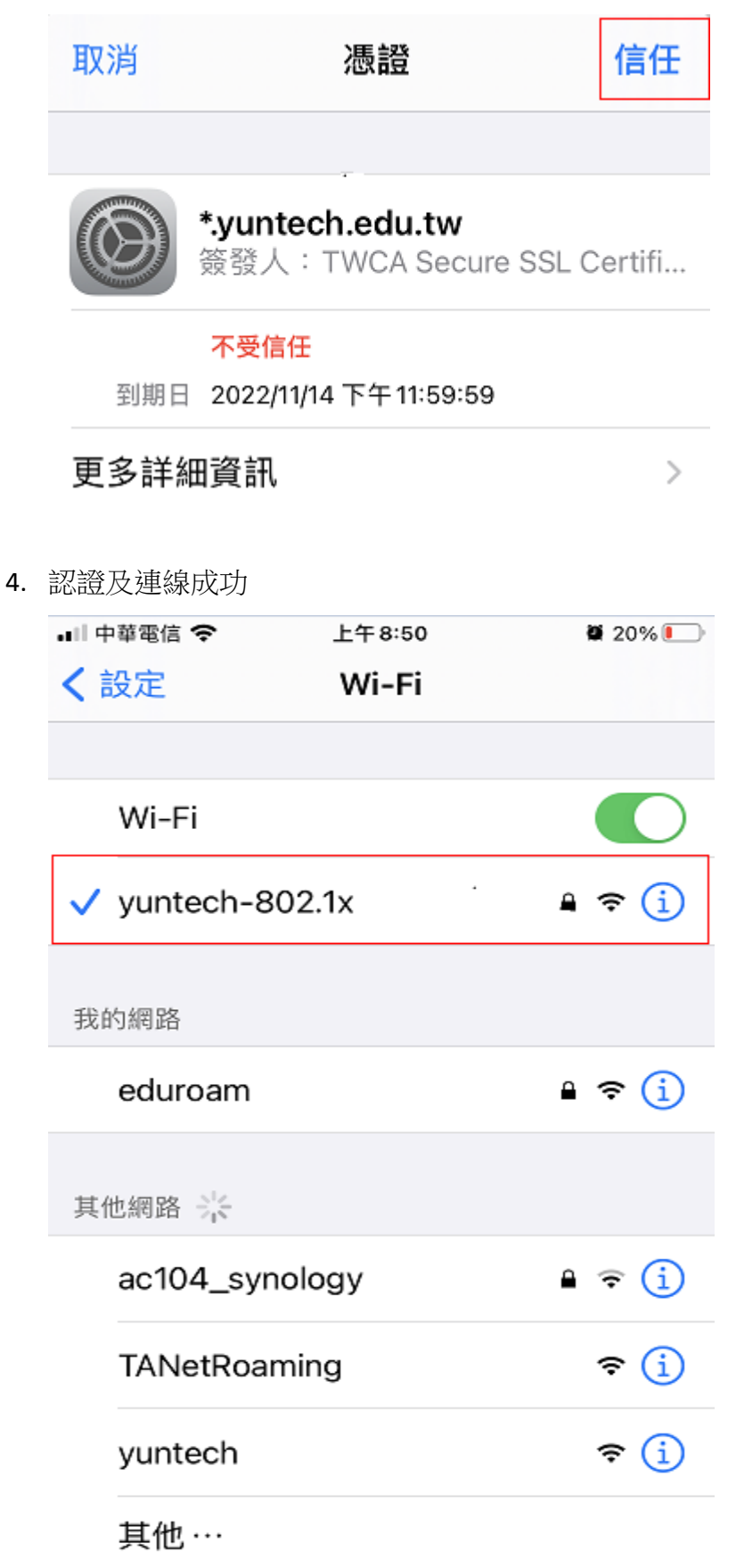

MacBook :

1. 開啟 Wi-Fi,選擇無線網路「yuntech-802.1x」,跳出驗證畫面

| Wi-Fi:正在尋找網路···<br><b>關閉 Wi-Fi</b>                                        |                   |
|---------------------------------------------------------------------------|-------------------|
| 3F_LaLaLa<br>ac104_synology<br>eduroam<br>HEDB<br>TANetRoaming<br>yuntech | () () () () () () |
| yuntech-802.1x                                                            | ê 🤶               |
| 加入其他網路…<br>建立網路…<br>打開網路偏好設定…                                             |                   |

2. 輸入 email 使用者名稱及密碼後,按加入

| Wi-Fi 網路<br>憑證。 | 「yuntech-802.1x」需要 WPA2 企業級                  |
|-----------------|----------------------------------------------|
| 模式:             | 自動                                           |
| 使用者名稱:          |                                              |
| 密碼:             |                                              |
|                 | <ul> <li>■ 顯示密碼</li> <li>✓ 記住這個網路</li> </ul> |
| ?               | 取消加入                                         |

3. 驗證憑證,按繼續

| 000 | 驗證憑證                                                                                              |  |  |  |
|-----|---------------------------------------------------------------------------------------------------|--|--|--|
|     | 正在認證網路「yuntech-802.1x」<br>在認證伺服器「*.yuntech.edu.tw」之前,您應檢查伺服器的憑證以確定它適用於此網路。<br>若要檢視此憑證,請按「顯示憑證」一下。 |  |  |  |
| ?   | 顯示憑證                                                                                              |  |  |  |

| 請輸入你 MacBook 電脑                                                                                                    | 醫密碼以更新設定                                                                                                    |                                                                                |                              |
|----------------------------------------------------------------------------------------------------|----------------------------------------------------------------------------------------------------|--------------------------------------------------------------------------------|------------------------------|
| 您正在更動「憑證<br>輸入您的密碼來允許此<br>使用者名稱:<br>密碼:                                                                                                | 當任設定」。<br>;項目。<br>■                                                                                                    | ■新設定                                                                           |                              |
| 認證及連線成功                                                                                                    |                                                                                                    |                                                                                |                              |
| Wi-Fi:開啟<br>關閉 Wi-Fi                                                                                                    |                                                                                                    |                                                                                |                              |
| <ul> <li>✓ yuntech-802.1x</li> <li>3F_LaLaLa<br/>ac104_synology<br/>eduroam</li> <li>HEDB</li> <li>TANetRoaming<br/>yuntech</li> </ul> | <ul> <li>□</li> <li>○</li> <li>○</li></ul> |                                                                                |                              |
| 加入其他網路…<br>建立網路…<br>打開網路偏好設定…                                                                                                    |                                                                                                    |                                                                                | 0.177                        |
|                                                                                                    | 網路                                                                                                    |                                                                                | Q. 搜尋                        |
| 位置                                                                                                    | : 自動                                                                                                    | <b>\$</b>                                                                      |                              |
| Wi-Fi         で           已連線         で           藍牙 PAN         予           未連線         予                                             | 狀態:                                                                                                    | <b>已連線</b><br>「Wi-Fi」已速接至「yunted<br>位址為                                        | 關閉 Wi-Fi<br>ch-802.1x」,且其 IP |
| <ul> <li>● 乙太網路</li> <li>→ 未連線</li> </ul>                                                                                              | 網路名稱:                                                                                                    | yuntech-802.1x                                                                 | •                            |
| <ul> <li>FireWire<br/>未連線</li> <li>iPhone USB<br/>未連線</li> </ul>                                                                       |                                                                                                    | <ul> <li>自動加入此網路</li> <li>詢問加入新網路</li> <li>已知的網路會自動加入。如路,在加入新的網路之前會</li> </ul> | 果没有可用的已知網<br>先詢問您。           |
| <ul> <li>Thundet 橋接器</li> <li>未連線</li> <li>VPN (L2TP)</li> <li>未連線</li> </ul>                                                          | 802.1X:                                                                                                    | 預設值<br>已透過「EAP-PEAP」認證<br>連接時間:00:00:49                                        | 中斷連線<br>(GTC)                |
| + - &-                                                                                                    | ✔ 在選單列中顯示 Wi-                                                                                                    | -Fi 狀態                                                                         | <u>進</u> 階… ?                |

4.